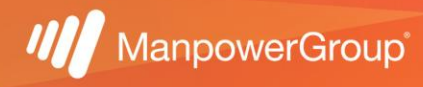

## Manual de descarga de notificación de descuento Infonavit

1.-Ingresa a https://micuenta.infonavit.org.mx/

2.-Deberás colocar tu NSS y contraseña creada, te solicitará la captura del código que te arroje la página al momento de abrirla.

NOTA: si aún no estas registrado(a) da clic en crear cuenta.

| Consulta el Aviso de Privacidad   |       |
|-----------------------------------|-------|
| Número de Seguridad Social (NSS)  |       |
|                                   |       |
| Recordarme                        |       |
| Consulta tu Número de Seguridad S | ocial |
| Contraseña                        |       |
|                                   | Ø     |
| ¿Olvidaste tu contraseña?         |       |
|                                   |       |
| <sup>rempora fuga</sup>           |       |
| Introduce el código               | *     |
|                                   | 0     |
| Iniciar sesión                    |       |
|                                   |       |
| Crear una cuenta                  |       |

**3.**-Una vez firmado dentro del portal da clic en el módulo de "Tramitar mi crédito", te desplegará el menú en el cual debes seleccionar "En que va mi solicitud de crédito".

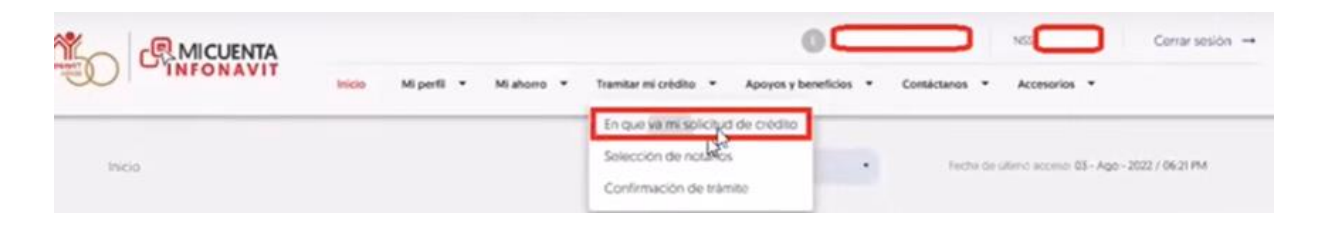

4.- En la parte inferior te arrojará la opción para ingresar a: "Mi Espacio Infonavit".

| NUCKAN                              |                                                                          | Mi Cuenta<br>Infonavit                                                           |
|-------------------------------------|--------------------------------------------------------------------------|----------------------------------------------------------------------------------|
| Trabajadores Mi Cuenta Infonzvil En | què va mi sulcitut de crédita                                            | Fecha de último accesa: 93/ago /2822 66:21 pm 👔 🕥 🤅                              |
| N55                                 | Crédit                                                                   | o:                                                                               |
| RFC CURP                            | Me interesa un crédito                                                   | Ø                                                                                |
| 🍏 Mi ahorro                         | * () Importante                                                          |                                                                                  |
| Mi tràmite de crédito               | <ul> <li>En este servicio poedes dar seguimiento a tu solicit</li> </ul> | ud de crédito en línez.                                                          |
| 🚹 Apoyos y beneficios               | *                                                                        |                                                                                  |
| Contáctanos                         | En que v     Para conocer el estatus del que se encuentra                | a mi solicitud de crédito<br>to solctud entre a <mark>Milinacio Informati</mark> |

5.- Una vez que ingreses a "Mi espacio Infonavit" te mostrará en qué etapa se encuentra tu proceso, al llegar a la etapa de "Formaliza tu crédito" en la parte inferior opción "indicaciones" da clic en "imprime los documentos" y te desplegará en automático el PDF con la notificación de descuento.

| Mi espacio inionavi                                  | l l                                                                             |                                                                                                    | ND_SC - Google Chrome<br>precalificacioneLinfonavit.org                                                                                                    | a.ma/wpEstadoSelio | rudCreditoWeb/serviet/TransteSeg.aro7a                                                                                                    | cion=impresion&10+1                                                                    | -  |
|------------------------------------------------------|---------------------------------------------------------------------------------|----------------------------------------------------------------------------------------------------|----------------------------------------------------------------------------------------------------|--------------------|----------------------------------------------------------------------------------------------------|----------------------------------------------------------------------------------------|----|
| Mis datos                                            | Mi crédito<br>Fecha última actualización                                        | Estoy en la etapa:<br>Formaliza tu crédito                                                                                                    | ≡ ND_SC                                                                                                    | 2.74               | - 160% inglis español                                                                                                    |                                                                                        | 1  |
| e se                                                 | 18-Jul-2022<br>Nûmers de crêdita                                                | costa es una de las escasas mas imponantes de<br>proceso, en la cual conoceráb las Condiciones<br>financieras definitivas de tu Crédito                                                                   | - 2                                                                                                    | 1                  | Geogle Furstate                                                                                                    |                                                                                        | 5  |
| <ul> <li>Servicio Infonavit</li> </ul>               | Enlidad de registro de solicitud<br>Michoacen<br>Tipo del crédito<br>Individual | nportante:                                                                                                    |                                                                                                    |                    |                                                                                                    | INFONAVE                                                                               | T. |
| ESI: 160:                                            | En que lo voy a utilizar:<br>Comprar una vivienda<br>Producto                   | una vez que nayas tirmado tu escritura<br>asegúrate de que tu patrón de inicio con<br>los descuentos para evitar omisión en<br>pagos, él puede obtenerio a través del<br>portal empresarial o bien puedes |                                                                                                    |                    | te la activente e los ar solicitarion que, no seguerantes e en l'institut das                                                                                            | Terre Millin gant de T                                                                 |    |
| anal de registro: Originación de<br>xédito infonavit | Intonavit<br>Precio de compraventa de la<br>vivienda:<br>\$ 480,000.00          | ingresar a Mi Guenta Infonavit en donde<br>puedes obtenerlo y presentárselo.                                                                                                    | de the second second se |                    | is conclusives have seen and house can be que the Owner's deg<br>declares a to address and par is contillar by \$1.521.01 remoune pe<br>of patient mans as figuritation. | and a control, y is part of descarety gas<br>in a page for calls one in the americanon | -  |
|                                                      | Valor de la operación:<br>\$ 480,000.00                                         | Indicaciones:                                                                                                    |                                                                                                    |                    | VINDE BUILDING AND AND AND AND AND AND AND AND AND AND                                                                                                    |                                                                                        | 1  |

▲ Para dar continuidad a tu trámite y que se te comience a descontar, el siguiente paso es bajar el "AVISO DE RETENCIÓN" y enviarlo al CARE <u>care@manpowergroup.com.mx</u>. En dado caso que no envíes tu aviso, podrías tener repercusiones en tu crédito que pueden generar intereses al no comenzar a realizar los descuentos correspondientes, en las determinaciones del crédito el patrón no tiene injerencia, al ser un proceso personal el empleado tiene la obligación de realizar la entrega del mismo para comenzar a realizar los descuentos en tiempo y forma.